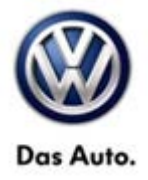

| Model(s) | Year(s) | Eng. Code(s) | Trans. Code(s) | VIN Range From | VIN Range To |
|----------|---------|--------------|----------------|----------------|--------------|
| Passat   | 2013    | CKRA         | All            | All            | All          |
| Passat   | 2014    | CKRA         | All            | All            | All          |

### Condition

26 14 01 March 06, 2014 2036531

#### MIL ON, DTC P204F Stored, Ad Blue Warning Light XXX Miles to No Restart Displayed

| DTC   | Description                         |
|-------|-------------------------------------|
| P204F | Reductant System Performance Bank 1 |

### **Technical Background**

Selective Catalytic Reduction (SCR) system diagnostic too sensitive.

### **Production Solution**

Implemented in production.

### Service

**Note:** 

**DO NOT** diagnose or replace any parts **before** performing the update function as explained in this bulletin.

© 2014 Volkswagen Group of America, Inc.

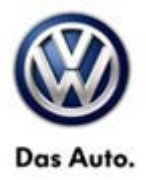

#### **Update-Programming Procedure:**

### 🚺 Tip:

To Update-Programming using SVM, **review and follow** instructions in **Technical Bulletin Instance 2014603** "Software Version Management".

The SVM Process must be completed in its entirety so the database receives the update confirmation response. A warranty claim may not be reimbursed if there is no confirmation response to support the claim.

### **I**Note:

Prior to launching the VAS-PC and ODIS service diagnostic applications and starting control module update process, confirm tester screen saver and power settings in accordance with Special Tools and Equipment - Service Information Circular # VVT-12-02. Failure to do so may result in the tester entering power save mode during data transfer, and subsequent control module failure.

When using a VAS 6150/5051B or VAS 5052A tester in conjunction with a VAS 5054A wireless transmitter head for a flash procedure, please connect a USB cable between the transmitter head and the tester. Failure to do so may lead to errors during the flash procedure.

VAS tools must only be used with their power adapters plugged in. Under no circumstances should they be used on battery power alone during the programming procedure.

**<u>Critical Warning</u>:** The Midtronics Battery Charger <u>must</u> be connected to the vehicle battery for the duration of the programming, to ensure the battery state of charge remains above 12.5 volts during the update process. If the battery drops below 12.5 volts, the programming could fail which may result in damage to the control module. Control modules damaged by inadequate voltage will not be covered under the warranty policy. The technician should verify the vehicle voltage prior to starting the update process, and should monitor the voltage for the duration of the update.

© 2014 Volkswagen Group of America, Inc.

Page 2 of 14

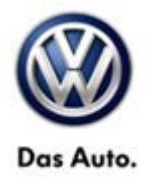

• Update the Engine Control Module using the SVM Unit code as listed in the table below:

| Model  | Engine                                     | Old Software<br>Part No. | Old Software<br>Version                              | New Software<br>Part No. | New<br>Software<br>Version (or<br>higher) | SVM Unit<br>Code |
|--------|--------------------------------------------|--------------------------|------------------------------------------------------|--------------------------|-------------------------------------------|------------------|
| Passat | 2.0L TDI<br>(CKRA) With<br>DSG<br>(02E)    | 03L906012BN              | 5558<br>4804<br>4608<br>4429<br>3379<br>2995<br>2591 | 03L906012BN              | 7638                                      | 35F3             |
| Passat | 2.0L TDI<br>(CKRA) With<br>Manual<br>(02Q) | 03L906012BM              | 5557<br>4824<br>4607<br>4428<br>3378<br>2996<br>2592 | 03L906012BM              | 7637                                      | 35F3             |
| Passat | 2.0L TDI<br>(CKRA) With<br>DSG<br>(02E)    | 03L906012DE              | 6073<br>6050<br>4480                                 | 03L906012DE              | 6459                                      | 35F3             |
| Passat | 2.0L TDI<br>(CKRA) With<br>Manual<br>(02Q) | 03L906012DD              | 6072<br>6049<br>4479                                 | 03L906012DD              | 6458                                      | 35F3             |

© 2014 Volkswagen Group of America, Inc.

Page 3 of 14

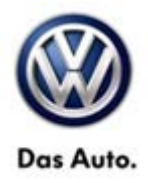

The procedure can be found in GFF under Functions/ Component Selection, Software Version Management, Adapting Software.

### 

Radiator Fan(s) may cycle ON high speed during the Update Process! There is a risk that personal injury may result if contact is made with spinning fan blades.

Keep hands and all objects away from Radiator Fan(s) during Update Process!

### **і**тір:

The SVM Process must be completed in its entirety so the database receives the update confirmation response. A warranty claim may not be reimbursed if there is no confirmation response to support the claim or action is carried out that is not explicitly stated in the Technical Bulletin.

Ensure attached ECM/TCM Tuning Form has been completed and signed by customer as required in SVM Technical Bulletin Instance 2014603.

After updating the ECM software, the Ad Blue warning lamp may still be illuminated. If the Ad Blue warning lamp is still illuminated with the message "No engine start possible in XXX mi.", a Selective Catalytic Reduction (SCR) efficiency test must be run in order to clear the message.

The following steps will allow the SCR Efficiency test to run and clear the message in the cluster display.

### **i**Tip

If the test is cancelled because of low ambient temperatures or the time-out of the system, restart the process again as the failed attempt should have warmed up the system enough to be successful on a subsequent attempt.

© 2014 Volkswagen Group of America, Inc.

Page 4 of 14

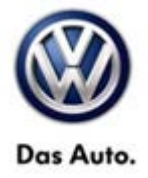

| Importer:<br>Dealer<br>Order: | 444<br>03999           | VIN<br>Engine                     | X00000000000000000<br>CKRA 2.0 L TDFCR / 103 KW |   | C            | D         |
|-------------------------------|------------------------|-----------------------------------|-------------------------------------------------|---|--------------|-----------|
| Control modules               | Orders DISS T          | SB Test plan Operation Special fu | nctions                                         |   | Operating mo | des #     |
| Network diagram               |                        |                                   |                                                 |   | O Diagnose   | • · · · · |
|                               |                        |                                   |                                                 |   | (B) Set Day  | nosisi    |
|                               |                        | 100,00 GET,02 MIT 11              | AR,15                                           |   | Cont Cont    |           |
|                               |                        |                                   |                                                 |   | Measurer     | ment      |
|                               |                        | MO'32 [840'03                     | Col/m                                           |   | 😭 Info       |           |
|                               | 00_19                  | 1FA_42 MORE TO LARE M             | 9CH_17 TBF_52 KLH_08                            |   | Admin        |           |
|                               |                        | 2/5.05 LXV.28 E22_#               | 625,00 5vF_36                                   |   | Log          |           |
|                               |                        | MAY,32 100,42 110,77              | M97,22                                          |   | Data         | 3         |
|                               |                        | 10,56 RTD_IF TVT_D                | sale, vo                                        |   | Extras       |           |
| 12 Q Q 0                      | 1                      |                                   | iound System                                    |   | Help         |           |
| Network diagram Co            | ontrol module list DTC | memory list Equipment list        |                                                 |   | Info         |           |
| O Diagnosis 🛞                 | Deplay N Soring        |                                   |                                                 |   | >> E         | 2 O       |
|                               |                        |                                   |                                                 | 0 |              |           |

#### Figure 1

- Read out the DTC memories (figure 1).
- Select the MOT\_01 and double click.

| K      | S OBD functions                                                                                           |
|--------|----------------------------------------------------------------------------------------------------|
| 11 100 | Engine Control Module 1                                                                                   |
|        | Adaptation<br>Code<br>Code Bus master                                                                     |
|        | DTC memory                                                                                                |
|        | Basic setting<br>Identification<br>Measured values<br>Output diagnostic test mode<br>Access authorization |
|        | Perform Cancel                                                                                            |

#### Figure 2

• Chose the DTC Memory and press "Perform" (figure 2).

Page 5 of 14

<sup>© 2014</sup> Volkswagen Group of America, Inc.

All rights reserved. Information contained in this document is based on the latest information available at the time of printing and is subject to the copyright and other intellectual property rights of Volkswagen Group of America, Inc., its affiliated companies and its licensors. All rights are reserved to make changes at any time without notice. No part of this document may be reproduced, stored in a retrieval system, or transmitted in any form or by any means, electronic, mechanical, photocopying, recording, or otherwise, nor may these materials be modified or reposted to other sites, without the prior expressed written permission of the publisher.

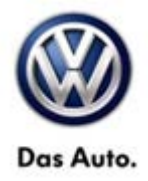

| Constant d'oragina | are reconnection s | falsa sarata - 2.0.0. |                    |       |       |                                                         |      |   |            |              |   |
|--------------------|--------------------|-----------------------|--------------------|-------|-------|---------------------------------------------------------|------|---|------------|--------------|---|
| Importer:          | 444                | à                     | VIN.               |       |       |                                                         | 1    |   | (1)        | $\mathbf{N}$ |   |
| Order              | -                  |                       | Engine.            |       |       |                                                         |      |   | W.         | V            |   |
| Control modules    | Results Orde       | rs DISS TS8 Tes       | t plan Operation 5 | Speci | ai fu | nctions                                                 |      | 1 |            |              | 1 |
| 01 - Engne Cor     | trol Module 1 (    | UDS/ISOTP/08L         | 06012BN / 6658 / 1 | Y117  | EV,   | ECM20TDI01103L906012BN / 004007)                        | ng - |   |            | 0            |   |
| Incident code      | SAE code           | Incident text         |                    |       |       | 8                                                       | tive | 6 | Update     |              |   |
| 05049              | P204F00            | Reductant System      | n Performance Ban  | K 1   |       |                                                         | x    |   | Now        |              |   |
| [zuoo3]            |                    |                       |                    |       |       |                                                         |      |   | a cyrdic   |              |   |
| Type / Name        |                    | Value                 |                    | 1     | B     | Value                                                   |      | • | 2          |              |   |
| = EC               |                    |                       |                    |       | 0     | active/static                                           |      |   | Sort       |              |   |
| Incident           | code               | 05049 (20553)         |                    |       | 1     | Mailunction has not occurred in current operating cycle |      |   | Date       | *            |   |
| Priority           |                    | 2                     |                    |       | 2     | Malfunction in current or last driving cycle detected   |      |   | Erase      |              |   |
| Malfuncti          | on frequency o     | or 1                  |                    |       | 3     | Confirmed                                               |      |   | OTC millio |              |   |
| Unieamir           | ng counter         | 265                   |                    |       | 4     | Tested since erasing DTC memory                         |      |   | OSD system | ns           |   |
| Odomete            | r reading          | 8,618 km              |                    |       | 5     | Malfunction occurred since erasing DTC memory           |      |   |            | _            |   |
| Date               |                    | 18:27:17 - 29:01 :    | 2014 (08.14.10)    |       | 6     | Not tested in current operating cycle                   |      |   |            |              | 4 |
| = MV               |                    |                       |                    | *     | 7     | One or more warning displays on                         |      |   |            |              | T |
| 01 - DTC           |                    |                       |                    |       |       |                                                         |      |   |            | *            | 0 |
| V ECHONTENHERR IN  | APCTRAL/MAX        |                       |                    |       |       | 0                                                       |      |   |            | 10000        | - |

#### Figure 3

- A list of the DTC's is displayed (figure 3).
- Delete the P204F fault code by selecting the erase function for "OBD systems" (highlighted).
- Cycle the ignition OFF and ON again after completing the DTC memory erase.

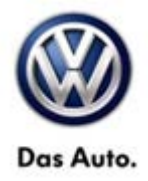

| incaster d                                                                                                    | 4.4                | T. O.M.            |        |           |                                              |              | -          |              |   |
|----------------------------------------------------------------------------------------------------|--------------------|--------------------|--------|-----------|----------------------------------------------|--------------|------------|--------------|---|
| Dealer 0                                                                                                    | 1990               | Econo              |        |           | CKBA 2.0.1 TDLCR (101kW                      | a X S        |            | $\mathbf{N}$ |   |
| Order -                                                                                                    | -                  | Conge Mr.          |        |           | GROWEN E FER GREETEN BRIT                    | ~ ~ ~        |            | ۶            |   |
| Control modules Results                                                                                        | Orders DISS TSB Te | est plan Operation | Specia | í functio | ns                                           |              | 1          |              |   |
| 01 - Engine Control Module                                                                                     | I (UDS/ISOTP/03    | L9060128N/5558/    | /Y11/E | V_ECH     | (20TDI01103L906012BN / 004007)               | Bank setting |            | 0            |   |
| Incident code SAE cod                                                                                          | se incident text   |                    |        |           |                                              | active 1     | 6 Update   |              |   |
| 05049 P204F00                                                                                                  | Reductant Syste    | em Performance Ba  | nk 1   |           |                                              | ×            | Now        |              |   |
| [20663]                                                                                                    |                    |                    |        |           |                                              |              | C over     | -            |   |
| Type / Name                                                                                                    | Value              |                    | -      | B Val     | ue .                                         |              | 2          | 14           |   |
| = EC                                                                                                    |                    |                    |        | 0 acts    | ve/static                                    |              | Sort       |              |   |
| Incident code                                                                                                  | 06049 [20663]      |                    |        | 1 Mad     | function has not occurred in current oper    | ating cycle  | Date       | *            |   |
| Priority                                                                                                    | 2                  |                    |        | 2 Mail    | function in current or last driving cycle de | lected       | Erase      |              |   |
| Malfunction frequen                                                                                            | icy coi 1          |                    |        | 3 Con     | dimed                                        |              | DTC menor  |              |   |
| Unlearning counter                                                                                             | 265                |                    |        | 4 Tes     | ted since erasing DTC memory                 |              | OBD system | 6            |   |
| Odometer reading                                                                                               | 8.618 km           |                    |        | 5 Mat     | function occurred since erasing DTC me       | noty         | -          |              |   |
| Date                                                                                                    | 182717-29.01       | 1.2014 (08.14.10)  |        | 6 Not     | tested in current operating cycle            |              |            |              |   |
| = MV                                                                                                    |                    |                    |        | 7 One     | e or more warning displays on                |              |            |              | T |
| and a second second second second second second second second second second second second second second second |                    |                    |        |           |                                              |              |            | -            |   |
| 01 - DTC                                                                                                    |                    |                    |        |           |                                              |              |            | 26           | 6 |

#### Figure 4

• Select Basic Settings from the dropdown box in the upper right and click the green arrow (figure 4).

Page 7 of 14

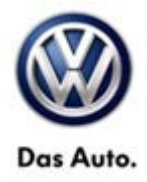

| Offboard Diagnosti           | c Automation System Service  | - 2.0.01                   |               |                                        |              |   | 6            | - 2 |
|------------------------------|------------------------------|----------------------------|---------------|----------------------------------------|--------------|---|--------------|-----|
| Importer.<br>Dealer<br>Order | 444<br>03999<br>             | VIN<br>Engine              |               | x0000000000000000000000000000000000000 | <i>∞</i> X ∞ | C | D            |     |
| Control modules              | Results Orders DISS T        | SB Test plan Operation Spe | cial function | 16                                     |              |   |              |     |
| 01 - Engine Contr            | ol Module 1 (UDS/ISOT        | P/03L9060128N/5558/Y11     | /EV_ECH       | 20TDI01103L906012BN / 004007)          | Adaptation   | R | 0            |     |
| UDS basic settin             | gs - Basic settings sele     | ction                      |               |                                        |              |   |              |     |
| Name                         |                              |                            |               | Selection                              |              |   |              |     |
| Test of the plaus            | billy of the ar mass mete    | e                          |               | Check of SCR efficiency                |              |   |              |     |
| Transfer Fuel Pu             | mp (FP) test                 |                            | 1             |                                        |              |   |              |     |
| SCR metering qu              | uantity test                 |                            | -             |                                        |              |   |              |     |
| Automatic test se            | equence                      |                            | >             |                                        |              |   |              |     |
| Turbocharger tes             |                              |                            | 1             |                                        |              |   | $\mathbf{x}$ |     |
| Reset after repla            | cement of mass airflow s     | insor                      |               |                                        |              |   |              |     |
| Resetting of lear            | ned values of particle filte | (                          | *             |                                        |              |   |              |     |
| Resetting of lean            | ned values of difference of  | ressure sensor             | 40            |                                        |              |   |              |     |
| Filter                       |                              |                            |               |                                        |              |   | M            | *   |
|                              |                              |                            |               |                                        |              | < | >            |     |
| 01 - DTC 01 - GE             | 5                            |                            |               |                                        |              |   | *            | 0   |
| EV_ECINIZATION TRAD. NO.     | 1288 / 894                   |                            |               |                                        | 0            |   |              |     |

#### Figure 5

• Select "Check of SCR efficiency" from the list and click the blue arrow (figure 5).

| Ollboard Diagnost            | tic Information System Service | -2.0.0.1                  |                 |                                                 |              |      |
|------------------------------|--------------------------------|---------------------------|-----------------|-------------------------------------------------|--------------|------|
| Importer.<br>Dealer<br>Order | 444<br>03999<br>               | VIN<br>Engne              |                 | X00000000000000000<br>CKRA 2.0 LTDI-CR / 103 KW | <i>∞</i> ¥ ∞ |      |
| Control modules              | Results Orders DISS T          | SB Test plan Operation Sp | ecial functions |                                                 |              |      |
| 01 - Engine Cont             | trol Module 1 (UDS / ISOT      | P/03L906012BN/6558/Y1     | 1/EV_ECM20      | TDI01103L906012BN / 004007)                     | Adaptation   |      |
| UDS basic settin             | ngs - Set parameters           |                           |                 |                                                 |              |      |
| Check of SCR 6               | riticiency                     | Para                      | motors          | Value                                           |              | Unit |
|                              |                                |                           |                 | [VO]_not available                              |              |      |
|                              |                                |                           |                 |                                                 |              |      |
|                              |                                |                           |                 |                                                 |              |      |
|                              |                                |                           |                 |                                                 |              |      |
|                              |                                |                           |                 |                                                 |              |      |
|                              |                                |                           |                 |                                                 |              |      |
|                              |                                |                           |                 |                                                 |              |      |
|                              |                                |                           |                 |                                                 |              |      |
|                              |                                |                           |                 |                                                 |              |      |
|                              |                                |                           |                 |                                                 |              |      |
| <u></u>                      |                                |                           |                 |                                                 |              | *    |
| Default paramet              | ers                            |                           |                 |                                                 |              |      |
| 01 - DTC 01 - GE             | ES                             |                           |                 |                                                 |              | 80   |
|                              | 0012000 / 004                  |                           |                 |                                                 | 0            |      |

#### Figure 6

• A list of applicable parameters are displayed. In this case, there are none. Click the blue arrow (figure 6).

© 2014 Volkswagen Group of America, Inc.

Page 8 of 14

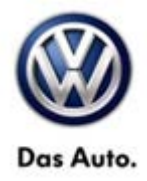

| Importer:        | 444                          | VIN                         |               | x00000000000000000                 |            | 6  |    |   |
|------------------|------------------------------|-----------------------------|---------------|------------------------------------|------------|----|----|---|
| Dealer           | 03999                        | Engner                      |               | CKRA 2.0 L TDI-CR / 103 kW         | a 🗙 💊      | () | 1  |   |
| Order:           | -                            |                             |               |                                    |            | 6  | 9  |   |
| Control modules  | Results Orders DISS T        | SB Test plan Operation Spec | ial functions |                                    |            |    |    |   |
| 01 - Engine Cont | trol Module 1 (UDS/ISOT      | P/03L9060128N/5558/111      | EV_ECH2       | 0TDI01103L906012BN / 004007)       | Adaptation | R  | 0  |   |
| UDS basic settin | ngs - Select measured vi     | lues                        |               |                                    |            |    |    |   |
| Name             |                              |                             | 1             | Selection                          |            |    | Ê. |   |
| [IDE00451]_Out   | mently running routine       |                             |               | [IDE00322]_Status of basic setting |            |    |    |   |
| [IDE00784]_Cur   | ment test step               |                             | 33            | DE00450LOperating Instructions     |            |    |    |   |
| [IDE00000]_Sta   | atus of actuator test        |                             |               |                                    |            |    |    |   |
| IDE00727LTes     | st steps stil to be performe | d                           | >             |                                    |            |    | *  |   |
| [IDE00787]_Ca    | use for cancellation         |                             | <             |                                    |            |    | ×  |   |
| [IDE00323]_Sec   | ourity Access: Number of in  | walid keys                  |               |                                    |            |    |    |   |
| IDE00076LSta     | stus of initial fuel filling |                             |               |                                    |            |    |    |   |
| 1                |                              |                             |               |                                    |            |    |    |   |
| Filter           |                              |                             | _             |                                    |            |    |    | * |
|                  |                              |                             |               |                                    |            | <  | >  |   |
| 01 - DTC 01 - GE | ES.                          |                             |               |                                    |            |    | 8  | 0 |
| V ICHARTONIAN NO | 07200 / 004                  |                             |               |                                    | 0          |    |    | 1 |

#### Figure 7

- Select the first 2 measured values to be displayed during the test: "status of basic setting" and "Operating Instructions" (figure 7).
- Click the blue arrow.

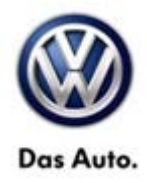

|                                                                                      | tic Automation System Service                              | -2.0:0,-1                      |                                        |              |       |
|--------------------------------------------------------------------------------------|------------------------------------------------------------|--------------------------------|----------------------------------------|--------------|-------|
| Importer<br>Dealer<br>Order                                                          | 444<br>03999                                               | VIN<br>Engine                  | XXXXXXXXXXXXXXXXXXXXXXXXXXXXXXXXXXXXXX | <i>∞</i> X ∞ |       |
| Control modules                                                                      | Results Orders DISS T                                      | 58 Test plan Operation Special | I functions                            |              |       |
| 01 - Engine Cont                                                                     | trol Module 1 (UDS/ISOT                                    | P/03L9060128N/5558/111/E       | EV_ECM20TDI01103L906012BN / 004007)    | Adaptation   |       |
| UDS basic settin                                                                     | ngs - Status: not active                                   |                                |                                        |              |       |
| Basic settings                                                                       |                                                            |                                |                                        |              |       |
| Name                                                                                 |                                                            |                                | Value                                  | F            |       |
| a second second                                                                      |                                                            | And a characteristical         |                                        |              |       |
|                                                                                      |                                                            |                                |                                        |              |       |
|                                                                                      |                                                            |                                |                                        |              |       |
|                                                                                      |                                                            |                                |                                        |              |       |
| Measured values                                                                      | E                                                          |                                |                                        |              |       |
|                                                                                      |                                                            |                                |                                        |              |       |
| Name                                                                                 |                                                            |                                | Value                                  |              | -     |
| Name<br>(MAS0019                                                                     | 94]_                                                       |                                | Value<br>was not                       | yet started  | -     |
| Name<br>[MAS0019<br>= [IDE00450]_(                                                   | 941_<br>Operating Instructions                             |                                | Value<br>was not                       | yet started  |       |
| Name<br>[MAS0019<br>= [IDE00450]_0<br>[MAS0019                                       | 94]_<br>Operating Instructions<br>94]_                     |                                | Vatue<br>was not                       | yet started  |       |
| Name<br>[MAS0019<br>= [IDE00450]_0<br>[MAS0019                                       | 94L<br>Operating Instructions<br>94L                       |                                | Vatue<br>was not                       | yet started  |       |
| Name<br>[MAS0016<br>= [IDE00450]_0<br>[MAS0016<br>Start 1//et 51                     | 94L<br>Operating Instructions<br>94L<br>sep Stop all       |                                | -Value<br>was not                      | yet started  | , H « |
| Name<br>[MAS0014<br>= [IDE00450]_0<br>[MAS0015<br>Start] West St<br>01 - DTC 01 - GE | 94L<br>Operating Instructions<br>94L<br>100 Stop all<br>ES |                                | -Value<br>was not                      | yet started  | × × × |

#### Figure 8

- Ensure at this step that the engine is running and already at operating temperature (figure 8).
- No pedals are pressed, transmission is in "P", emergency brake is engaged, all doors and hood are closed
- No pedals are touched
- Press "Stop all"
- · Scroll down the screen to see the instructions and the status in the value field
- Select the test "Check of SCR efficiency"
- Press "Start"

#### © 2014 Volkswagen Group of America, Inc.

Page 10 of 14

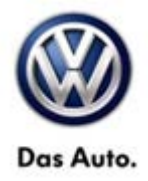

| THE REPORT OF                                                                                                    | 444                                                           | 3.046                         |                                     |                                    |                    |             |
|----------------------------------------------------------------------------------------------------|---------------------------------------------------------------|-------------------------------|-------------------------------------|------------------------------------|--------------------|-------------|
| Dealer                                                                                                    | 00000                                                         | VIN.                          | CKRA 201 TDLCD 1101HU               | A X S                              | (N)                | 2           |
| Dentarin<br>Dentari                                                                                                    | -                                                             | Engline.                      | GRAZUE (DIGRATIONA)                 | ··· × •                            |                    | 9           |
| ontrol modules                                                                                                    | Results Orders DISS TS                                        | SB Test plan Operation Specia | a functions                         | -A                                 |                    |             |
| 01 - Engine Cont                                                                                                    | trol Module 1 (UDS / ISOTI                                    | P/03L906012BN/6558/Y11/8      | EV_ECM20TDI01103L906012BN / 004007) | Adaptation                         | ~                  | 0           |
| UDS basic setti                                                                                                    | ngs - Status: active                                          |                               |                                     |                                    |                    |             |
| Basic settings                                                                                                    |                                                               |                               |                                     |                                    |                    |             |
| Name                                                                                                    |                                                               |                               | Valu                                | 0                                  |                    |             |
| IIDE047921                                                                                                    | Check of SCR efficiency (N                                    | VOL not available )           |                                     |                                    |                    |             |
|                                                                                                    |                                                               |                               |                                     |                                    |                    |             |
|                                                                                                    |                                                               |                               |                                     |                                    |                    |             |
|                                                                                                    |                                                               |                               |                                     |                                    |                    |             |
|                                                                                                    |                                                               |                               |                                     |                                    |                    |             |
|                                                                                                    |                                                               |                               |                                     |                                    |                    |             |
| Measured values                                                                                                    | 1                                                             |                               |                                     |                                    |                    |             |
| Measured values<br>Name                                                                                                    | i                                                             |                               | Value                               |                                    | *                  |             |
| Measured values<br>Name<br>[MAS001                                                                                                    | 94)_                                                          |                               | Value<br>is runni                   | 19                                 | *                  |             |
| Measured values<br>Name<br>[MAS0011<br># [IDE00450]_                                                                                                    | 94L,<br>Operating Instructions                                |                               | Value<br>is runni                   | 19                                 | 1                  |             |
| Measured values<br>Name<br>(MAS001)<br># (IDE00450)_<br>(MAS001)                                                                                                    | 94]_<br>Operating Instructions<br>94]_                        |                               | Value<br>is runni<br>Hold br        | ng<br>ake pedal and accelerator pe | ся (               | M           |
| Measured values<br>Name<br>[MAS0011<br># [IDE00450]_<br>[MAS0011                                                                                                    | 94]_<br>Operating Instructions<br>941_                        |                               | Value<br>is runn<br>Hold br         | ng<br>ake pedal and accelerator pe | e<br>a             | N           |
| Measured values<br>Name<br>(MAS0014<br>IDE00450[_1<br>(MAS0011<br>Start) Start St                                                                                                    | s<br>94[_<br>Operating Instructions<br>94[_<br>top   Stop all |                               | Value<br>is runni<br>Hold br        | ng<br>ake pedal and accelerator pe | da _ (             | 2           |
| Measured values<br>Name<br>[MAS0011<br># [IDE00450]_1<br>[MAS0011<br>Start] Start] Star | s<br>94L_<br>Operating Instructions<br>94L_<br>top Stop all   |                               | Value<br>is runni<br>Hold br        | ng<br>ake pedal and accelerator pe | а<br>в в<br>в<br>в | M<br>>      |
| Measured values<br>Name<br>[MAS001/<br># [IDE00450]_<br>[MAS001/<br>[MAS001/<br>Start] 1 and [St<br>11 - DTC 01 - G1                                                                                                    | s<br>Operating instructions<br>94[_<br>top Stop all<br>ES     |                               | Value<br>is runni<br>Hold br        | ng<br>ake pedal and accelerator pe | °<br>  ↓ kb        | N<br>><br>% |

#### Figure 9

• The instructions should display "Hold brake and accelerator pedal" (figure 9).

Depress the brake first, then the accelerator pedal.

Keep the pedals depressed until the status changes from "is running" to complete. The duration of the test depends on how quickly the exhaust gas can heat up.

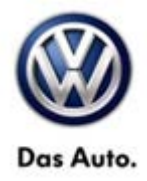

| Ollboard Diagnostic | allohormation System Service | - 2.0.0,-1                     |                                        |                                |          |        |
|---------------------|------------------------------|--------------------------------|----------------------------------------|--------------------------------|----------|--------|
| Importer:           | 444                          | VIN.                           | 20000000000000000000000000000000000000 | ax s                           | N        | 1      |
| Order               | -                            | Colden.                        | CONVERTING AN INCOMP                   | A •                            |          | /      |
| Control modules     | Results Orders DISS T        | SB Test plan Operation Special | i functions                            |                                |          |        |
| 01 - Engine Contr   | ol Module 1 (UDS/ISOT        | P/03L906012BN/6558/111/E       | EV. ECM20TDI01103L906012BN / 004007)   | Adaptation                     |          | 0      |
| UDS basic settin    | gs - Status: active          |                                |                                        |                                |          | _      |
| Basic settings      |                              |                                |                                        |                                |          |        |
| Name                | Name Value                   |                                |                                        |                                |          |        |
| IDE047321_0         | heck of SCR efficiency (     | VO[_not available )            |                                        |                                |          |        |
|                     |                              |                                |                                        |                                |          |        |
|                     |                              |                                |                                        |                                |          |        |
|                     |                              |                                |                                        |                                |          |        |
|                     |                              |                                |                                        |                                |          |        |
| Measured values     |                              |                                |                                        |                                |          |        |
| Name                |                              |                                | Value                                  |                                |          |        |
| [MAS0019            | 4L_                          |                                | is runnin                              | 9                              |          |        |
| = [IDE00450]_C      | perating Instructions        |                                |                                        |                                |          |        |
| IMAS001941          |                              |                                | Hold bra                               | ke pedal and ancelerator pedal | 16       | a 🗕    |
| Postantia           | "he                          |                                | 1.1910.015                             | in press a second of press     |          | *      |
| Start Next Sto      | p Stop at                    |                                |                                        |                                | < >      |        |
| 01 - DTC 01 - GE    | s                            |                                |                                        |                                | 8        | 6 0    |
|                     | 1288 / 894                   |                                |                                        | Optim natio/hearined value     | w (5031) | (33) 4 |

#### Figure 10

- If an error occurs, press the red "X" to close the test procedure. Cycle the ignition and try the test procedure again (figure 10).
- If, after the test is complete and the AdBlue warning light is extinguished but the MIL lamp remains, delete the DTC memory again.

### **1**Тір

If the test is cancelled because of low ambient temperatures or the time-out of the system, restart the process again as the failed attempt should have warmed up the system enough to be successful on a subsequent attempt.

© 2014 Volkswagen Group of America, Inc.

Page 12 of 14

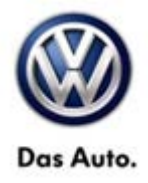

### Warranty

| To determine if this procedure is covered under Warranty, always refer to the Warranty Policies and Procedures Manual <sup>1)</sup> |                                |                               |                                         |                                                   |              |  |  |  |  |
|----------------------------------------------------------------------------------------------------|--------------------------------|-------------------------------|-----------------------------------------|---------------------------------------------------|--------------|--|--|--|--|
| Model(s)                                                                                                    | Year(s)                        | Eng. Code(s)                  | Trans. Code(s)                          | VIN Range From                                    | VIN Range To |  |  |  |  |
| Passat                                                                                                    | 2013-2014                      | 2.0L TDI<br>(CKRA)            | All                                     | All                                               | All          |  |  |  |  |
| SAGA Coding                                                                                                    |                                |                               |                                         |                                                   |              |  |  |  |  |
| Claim Type:                                                                                                    |                                |                               | Use applicable Claim Type <sup>1)</sup> |                                                   |              |  |  |  |  |
| Service<br>Number:                                                                                                    | Damage<br>Code                 |                               | HST                                     | Damage Location (Depends on<br>Service No.)       |              |  |  |  |  |
| 2360                                                                                                    | 0039                           |                               |                                         | Use applicable when indicated in<br>ElsaWeb (L/R) |              |  |  |  |  |
| Parts Manufacturer Pas                                                                                                    |                                |                               | sat                                     | TX6 <sup>2)</sup>                                 |              |  |  |  |  |
| Labor Operation                                                                                                    | <sup>3)</sup> : Update Progran | nming                         | 23602599 = 15 TU                        |                                                   |              |  |  |  |  |
| Labor Operation (if necessary)                                                                                                    | <sup>3)</sup> : SCR Efficiency | Test                          | 23602699 = 40 TU                        |                                                   |              |  |  |  |  |
| Causal Part: Select Labor Operation                                                                                                 |                                |                               | 23602599                                |                                                   |              |  |  |  |  |
| Diagnostic Time <sup>4)</sup>                                                                                                    |                                |                               |                                         |                                                   |              |  |  |  |  |
| GFF Time expend                                                                                                    | liture                         | 01500000 = 30 TU max.         |                                         | YES                                               |              |  |  |  |  |
| Road Test                                                                                                    |                                | 01210002 = 10 TU with repairs |                                         | YES                                               |              |  |  |  |  |
| Technical Diagno                                                                                                    | sis                            | 01320000 = 00 TU max.         |                                         | NO                                                |              |  |  |  |  |
| Claim Comment: Input "As per Technical Bulletin 2036531" in comment section of Warranty Claim.                                      |                                |                               |                                         |                                                   |              |  |  |  |  |
| <sup>1)</sup> Vehicle may be outside any Warranty in which case this Technical Bulletin is informational only                       |                                |                               |                                         |                                                   |              |  |  |  |  |
| <sup>2)</sup> Code per warranty vendor code policy.                                                                                 |                                |                               |                                         |                                                   |              |  |  |  |  |

<sup>3)</sup> Labor Time Units (TUs) are subject to change with ELSA updates.

Page 13 of 14

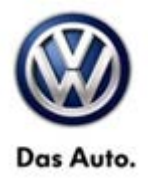

<sup>4)</sup> Documentation required per Warranty Policies and Procedures Manual.

### **Required Parts and Tools**

No Special Parts required.

| Tool Description                  | Tool No:                                                 |  |  |
|-----------------------------------|----------------------------------------------------------|--|--|
| Midtronics Battery Tester/Charger | InCharge 940 (INC-940)                                   |  |  |
| VAS Diagnostic Tool               | VAS 5051B, VAS 5052A, VAS 6150/X & VAS 6160/X with:      |  |  |
|                                   | ODIS Service 2.0.0 or higher with current online updates |  |  |

### **Additional Information**

All part and service references provided in this Technical Bulletin are subject to change and/or removal. Always check with your Parts Dept. and Repair Manuals for the latest information.

© 2014 Volkswagen Group of America, Inc.

Page 14 of 14